## Agent Single Line Photo

| Previous     | Next • 1-5 of 5 | Checked 0                                 | All · None · | Page          | Agent      | Single Line dis | splay | Display              | Agent Single Line F 🗸 a                                                                                                    | t 100 🗸 |
|--------------|-----------------|-------------------------------------------|--------------|---------------|------------|-----------------|-------|----------------------|----------------------------------------------------------------------------------------------------|---------|
|              | Photo           |                                           |              | ML #          | st∳        | SubType         | Area  | Addres               | my:Agent Single Line<br>my:Agent Single Line                                                                                     | ,       |
| ⊜ □ 1        |                 | 0 🐡 🗈                                     | 4 3          | <u>38114</u>  | <u>3</u> A | Townhouse       | 1NW   | 1 <mark>517</mark> T | 360 Property View<br>Agent Single Line<br>Agent Single Line Photo<br>Hotsheet<br>Agent Thumbnail<br>Agent Summary                | zeman   |
| <b>⊜</b> □ 2 |                 | 0 🕈 🗅                                     | • • •        | 37918         | 2 A        | Townhouse       | 1NE   | 2406 E               | All Fields Detail<br>Appraiser Report<br>Customer Synopsis<br>Customer 8-Photo View<br>Customer Flyer<br>Customer Flyer (Tabbed) | zeman   |
| ⊜ □ 3        | -               | 1 🥹 <table-cell-rows> 🐚</table-cell-rows> | * )          | <u>37974</u>  | <u>Z</u> A | Townhouse       | 1NE   | 104 Vi               | Client Full<br>BPO Display<br>Supplements (DEF)<br>Input Page Search                                                             | zeman   |
| ⊜□4          |                 | 0 🔿 🗅 🖬                                   | * 3          | <u>38048:</u> | <u>3</u> A | Townhouse       | 1NE   | 193 Br               | idger Vale Drive Bo                                                                                                    | ozeman  |
| € □ 5        |                 | 10 🔷 🗅 🖬                                  | * 3          | <u>38150</u>  | <u>5</u> A | Townhouse       | 1NE   | 215 Br               | idger Vale Drive Bo                                                                                                    | ozeman  |

If you would like the Agent Single Line Photo to be your default single line view on all listings, hover over the gear icon at the top...

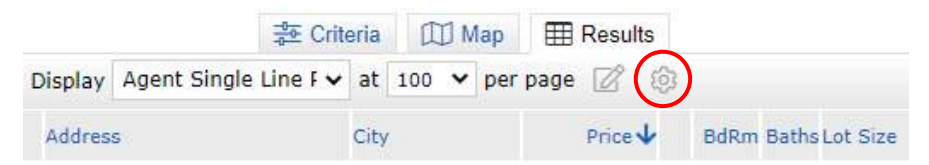

Click on "Set current display, sort order and count..."

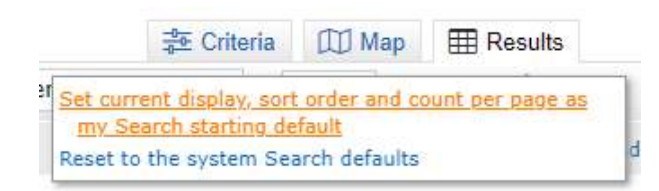

## A confirmation will appear at the top.

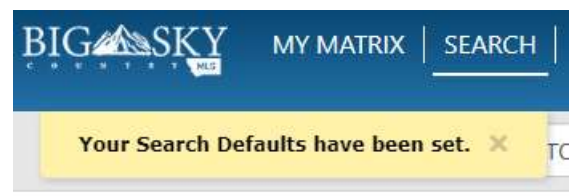

If you would like the Agent Single Line Photo to be the default single line view for all property classes (RES, LAND, FARM, etc.), you will need to perform these steps in each property class separately. Setting it as a default in Residential does not automatically set it as your default for Land.

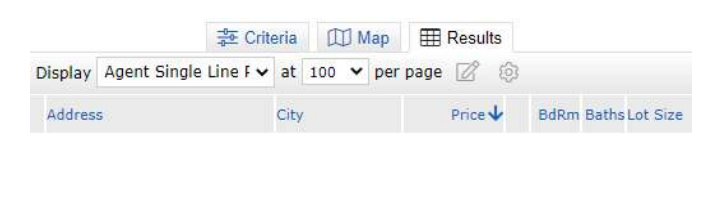

| - Criteria                                      | 🖽 Мар                     | Results       |
|-------------------------------------------------|---------------------------|---------------|
| Lii                                             |                           |               |
| Set current display, so                         | rt order and co           | ount per page |
| Set current display, so<br>my Search starting d | rt order and co<br>efault | ount per page |

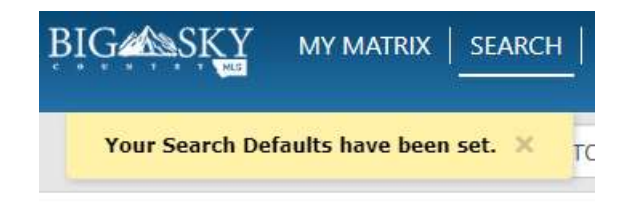